## **DrChrono Payments: Stripe - how to update existing bank information**

07/24/2024 2:05 pm EDT

Updating your bank information with Stripe is easy! You can enter the new details right from your Stripe Dashboard.

Here's how:

- From the Stripe dashboard menu, click on the Settings icon and go to 'Business Settings'. Depending on the country your Stripe account is based in you will need to click on <u>External Payout Accounts and Scheduling</u> or Bank accounts and currencies.
- 2. Click on the three dots next to the bank account you would like to update.
- 3. Click 'Edit Bank Account'.
- 4. Provide the new bank account information.
- 5. Click 'Edit Account' to update.

(Source: https://support.stripe.com/questions/update-existing-bank-account-information).